## Установка и запуск

Это статья по настройке устаревшего продукта. Актуальная версия: Телеграм-бот для ProBonus

## Создание Бота в Телеграм

Перед началом настройки модуля необходимо создать своего Бота в Telegram как описано тут.

**Важно!** При создании Бота обязательно заполните поле «Description (описание)» - Текст, который пользователи будут видеть в начале диалога с ботом под заголовком «Что может делать этот бот?».

## Установка

- 1. Скачать Актуальный дистрибутив телеграм-бота для ProBonus.
- 2. Распаковать архив в отдельную папку.

В дистрибутиве содержатся следующие файлы:

| desktop.bat   | - | запуск сервера в экранном режиме                               |
|---------------|---|----------------------------------------------------------------|
| install.bat   | - | установка сервера службой (запускать с правами Администратора) |
| uninstall.bat | - | удаление службы сервера (запускать с правами Администратора)   |

Первый запуск приложения рекомендуется провести через desktop.bat В процессе запуска возможно появления сообщение от брандмауэра или антивируса с запросом на сетевой доступ для нового приложения. Необходимо «Разрешить» доступ.

| 🔐 Оповещение системы безопасности Windows                                                                                                    |                |                                                                 |  |  |  |  |
|----------------------------------------------------------------------------------------------------|----------------|-----------------------------------------------------------------|--|--|--|--|
| Брандмауэр Windows заблокировал некоторые возможности<br>этой программы                                                                        |                |                                                                 |  |  |  |  |
| Брандмауэр Windows заблокировал некоторые функции ProBonusTelegramBot во всех<br>общественных и частных сетях.                                 |                |                                                                 |  |  |  |  |
|                                                                                                    | <u>И</u> мя:   | ProBonusTelegramBot                                             |  |  |  |  |
|                                                                                                    | Издатель:      | Неизвестно                                                      |  |  |  |  |
|                                                                                                    | Пут <u>ь</u> : | C:\ucs\probonus_teregram_bot_server<br>\probonustelegrambot_exe |  |  |  |  |
| Разрешить ProBon                                                                                                    | usTelegramBot  | связь в этих сетях:                                             |  |  |  |  |
| ✓ Частные сети, например, домашняя или рабочая се                                                                                              |                |                                                                 |  |  |  |  |
| Общественные сети, например, в аэропортах и кафе (стрекомендуется,<br>поскольку такие сети зачастую защищены недостаточ или не защищены вовсе) |                |                                                                 |  |  |  |  |
| Опасности пропуска программы через брандмауэр                                                                                                  |                |                                                                 |  |  |  |  |
|                                                                                                    |                | <u>Р</u> азрешить доступ Отмена                                 |  |  |  |  |
|                                                                                                    |                |                                                                 |  |  |  |  |

Результатом успешного запуска является вот такое окно.

| ProBonus Telegram Bot        |                    |
|------------------------------|--------------------|
| Статус приложения: Запущено! |                    |
|                              |                    |
|                              | Закрыть приложение |

Проверить работу модуля можно перейдя по ссылке http://127.0.0.1:11031. Порт 11031 - является значением по умолчанию. Для авторизации в модуль используется та же учетная запись, которая используется для web-интерфейса ProBonus.

| ¥ bot-                        | admin 🗙           | ÷    |     | ~ |         | - x   |   |
|-------------------------------|-------------------|------|-----|---|---------|-------|---|
| $\leftarrow \   \rightarrow $ | C 127.0.0.1:110   | n er | ) P | * |         | •     |   |
| =                             | TBot Admin        |      |     | а | pp: 0.( | 0.0.1 | ^ |
| Þ                             | Рассылка          |      |     |   |         |       |   |
| ¢                             | Настройки 🗸       |      |     |   |         |       |   |
|                               |                   |      |     |   |         |       |   |
|                               |                   |      |     |   |         |       |   |
|                               |                   |      |     |   |         |       |   |
|                               |                   |      |     |   |         |       |   |
| ВЕРН                          | IYTECS B PROBONUS |      |     |   |         |       |   |

После проверки можно завершить работу нажатием кнопки "Закрыть приложение". В папке с модулем появится файл **settings.yaml** - это файл конфигурации (настроек) модуля. Если порт, используемый по умолчанию (11031) занят, то его можно изменить в данном файле (параметр app→port).

Далее рекомендуется установить сервер ProBonus в качестве службы (install.bat) и запустить установленную службу.

| 🛃 Управление компьютером                     |                                                 |          |           |             |      |                            |  |  |  |
|----------------------------------------------|-------------------------------------------------|----------|-----------|-------------|------|----------------------------|--|--|--|
| Файл Действие <u>В</u> ид <u>С</u> правка    |                                                 |          |           |             |      |                            |  |  |  |
|                                              |                                                 |          |           |             |      |                            |  |  |  |
| 🜆 Управление компьютером (л                  | Имя                                             | Описание | Состояние | Тип запуска | Bx 🔺 | Действия                   |  |  |  |
| 🔺 🎁 Служебные программы                      |                                                 |          |           |             | Ε    | Службы                     |  |  |  |
| Планировщик заданий                          |                                                 |          |           |             |      |                            |  |  |  |
| Просмотр событий                             |                                                 |          |           |             |      | дополнительные деи у       |  |  |  |
| > 10 Общие папки                             |                                                 |          |           |             |      | Carbis ProBonus Telegram 🔺 |  |  |  |
| Локальные пользовате<br>Произволитов и расти | 😪 Carbis 1C-Rarus Vision                        |          |           | Отключена   | Лс   | Дополнительные дей 🕨       |  |  |  |
| Диспетиер устройств                          | 🔍 Carbis Cert Scanner                           |          |           | Отключена   | Лс   |                            |  |  |  |
| диспетчер устройств<br>Запоминающие устройст | Carbis DiscoBot (C:\UCS\pds_telegram\)          |          | Работает  | Автоматиче  | Лс   |                            |  |  |  |
| 📾 Управление дисками                         | 🖓 Carbis Hostes (C:\UCS\hostes_agent\)          |          | Работает  | Автоматиче  | Лс   |                            |  |  |  |
| 🔺 🖥 Службы и приложения                      | Carbis ProBonus Service (C:\UCS\probonus\)      |          | Работает  | Автоматиче  | Лс   |                            |  |  |  |
| 🔅 Службы                                     | 🤹 Carbis ProBonus Telegram Bot (C:\UCS\probonus |          | Работает  | Автоматиче  | Лc   |                            |  |  |  |
| 🚔 Управляющий элемен                         | 🔍 Carbis ProCart Server (C:\UCS\procart\)       |          | Работает  | Автоматиче  | Лс   |                            |  |  |  |
| 🕟 🙀 Диспетчер конфигура                      | 🔍 Carbis ProKMS Server                          |          |           | Вручную     | Лс   |                            |  |  |  |
|                                              | 🔍 Carbis QRMenu Agent (C:\UCS\qrmenu\)          |          | Работает  | Автоматиче  | Лс   |                            |  |  |  |
|                                              | 🔍 Carbis QRMenu Notification Telegram           |          |           | Вручную     | Лс   |                            |  |  |  |
|                                              | 🔍 D_WORK_Pазработки_FCLAR_REDY_FARCARDS         |          |           | Отключена   | Лс   |                            |  |  |  |
|                                              |                                                 |          |           |             |      |                            |  |  |  |
|                                              | <pre></pre>                                     |          |           |             | •    |                            |  |  |  |
| < III >>                                     | Расширенный Стандартный                         |          |           |             |      |                            |  |  |  |
|                                              | (recompension / crongop mone)                   |          |           |             |      | 1                          |  |  |  |
| L                                            |                                                 |          |           |             |      |                            |  |  |  |

From: https://wiki.carbis.ru/ - База знаний ГК Карбис Permanent link: https://wiki.carbis.ru/external/old/04\_probonus\_tbot/01\_setup

Last update: 2023/09/07 12:03